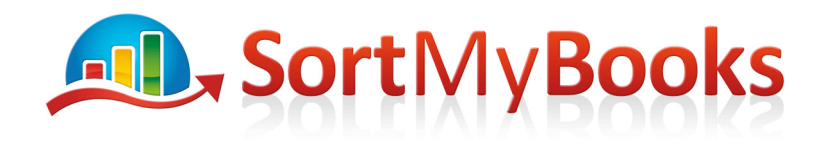

## How to do a VAT 3 Return

When it is time to file your VAT with Revenue click on the Report button and click on 'All Reports' and then click on VAT Reports and click on VAT 3.

Select the VAT period starting and ending eg. will be the same if you are on bi-monthly VAT returns but if you are on annual or 4 or 6 month then you should select the starting two-month period and the ending two-month period. Click on Apply. But before you file this information with Revenue click on the Amount in 'VAT on Sales' to bring up the VAT Reconciliation Report so you can drilldown into the detail of the VAT report.

| VAT period:<br>Jan-Feb 2012 ;                                                                                                    |                                                               |                                                                                                    |
|----------------------------------------------------------------------------------------------------|---------------------------------------------------------------|----------------------------------------------------------------------------------------------------|
| to:<br>Jan-Feb 2012 🗘                                                                                                    | Sample Consulting Company<br>Registration No: 9732153M        | Enquiries: 1890 203070                                                                                                    |
| Apply Reset<br>1. Select the starting<br>VAT period and the<br>ending VAT period and<br>click on Apply. The<br>values in the T1, T2 and<br>E1 and E2 are what you<br>should type into the<br>Revenue Online screen.<br>BUT first you should<br>follow step number 2. to<br>verify the data. | VAT3 Type: Invoice Basis                                      | 2. Click on the amount displayed in<br>VAT on Sales to show the VAT<br>Reconciliation report. You should do                                                                                                    |
|                                                                                                    | THIS FORM IS SOLELY<br>YOUR RETURNS ONLI<br>YOUR VAT3 FORM AN | FOR YOUR OWN RECORDS. YOU WILL NEED TO SUBMIT<br>NE (WWW.ROS.IE) OR TRANSCRIBE THOSE FIGURES INTO<br>D SEND IT TO THE COLLECTOR-GENERAL OFFICE.                                                                                                    |
|                                                                                                    | II         VAT on Sales           14,419.48         14,419.48 | T1 contains the total of the following:<br>• VAT charged by you on supplies of goods and supplies of services<br>• VAT due on any Infra EU acquisitions<br>• VAT due on any parcels imported free of VAT                                                                    |
|                                                                                                    | VAT on Purchases<br>4,433.34                                  | <ul> <li>T2 contains the total of the following:</li> <li>VAT on stocks for resale (ie, purchases, Infra EU acquisitions and imports)</li> <li>VAT on other deductable goods and services (ie, purchases, Infra EU acquisitions and imports from outside the EU)</li> </ul> |

Once you've clicked on the number below 'VAT on Sales' or T1 you'll see this screen:

| VAT period:<br>Jan-Feb 2012<br>Jan-Feb 2012<br>Jan-Feb 2012<br>Apply Reset | VAT Rec                 | concili   | ation    |          |            |      |      |          | Sample<br>VAT3 Ca<br>Opening | Consulting<br>alculation T<br>g Balances: | Company<br>ype: invoice<br>-1,937.87 |
|----------------------------------------------------------------------------|-------------------------|-----------|----------|----------|------------|------|------|----------|------------------------------|-------------------------------------------|--------------------------------------|
|                                                                            | Period                  | T1        | Т2       | Т3       | T4         | E1   | E2   | Refunded | Paid                         | Journal                                   | Balance                              |
|                                                                            | Jan-Feb 2012            | 14,419.48 | 4,433.34 | 9,986.14 | 0.00       | 0.00 | 0.00 | 0.00     | 3,938.84                     | -2,000.00                                 | 2,109.43                             |
| Click on the amount displayed in<br>T1 or T2 to bring up the details       | -<br>Created by SortMyB | 14,419.48 | 4,433.34 | 0.00     | 0.00<br>om | 0.00 | 0.00 | 0.00     | 0.00                         | 0.00                                      | 0.00                                 |

You'll get a listing of the transactions that make-up the T1 or T2.

Unit 3, KTI Centre, Deer Park, Park Road, Killarney, Co. Kerry

Tel: 1890 767 848 / 064 6632112 • Email: contact@sortmybooks.com • Web: www.sortmybooks.com

Directors: Anne Hannan, Aileen Hannan and Thomas Cruz + VAT Reg No: 6341844L + Company Reg No: 321844 + Registered Company Address: Laharn, Faha, Killarney, Co. Kerry

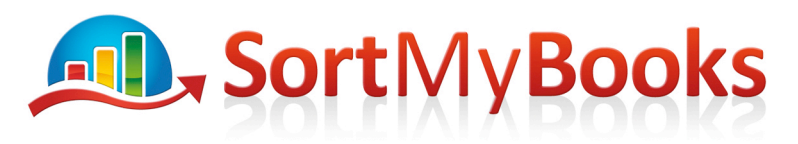

| Criteria By:<br>Date Range<br>Vat Period<br>Vat Period<br>this act year<br>VAT period:<br>Jan-Feb 2012 | VAT3 - T1 breakdov<br>2. You should scan th<br>make sure everything<br>think something is not<br>Link and it will take yo<br>transaction that you er<br>can check it or make a<br>necessary. |      |        |                         |          | the list to<br>ok. If you<br>click on the<br>k to the<br>I so you<br>langes if | Sample (<br>Vat Perio<br>VAT3 Ca | 2012<br>ype: invoice | This column shows<br>or Sub-contractor<br>verse Charare VAT |                           |
|----------------------------------------------------------------------------------------------------|----------------------------------------------------------------------------------------------------|------|--------|-------------------------|----------|--------------------------------------------------------------------------------|----------------------------------|----------------------|-------------------------------------------------------------|---------------------------|
| te:                                                                                                    | Invoice date                                                                                                    | Link | Inv No | Customer                | VAT Rate | Net                                                                            | VAT                              | EU/RCV               | G                                                           | · · · · · · · · · · · · · |
|                                                                                                    | 02/01/2012                                                                                                    | link | 63     | Computer Library Center | 21%      | 20,000.00                                                                      | 4,200.00                         | 0.00                 | 24,200.00                                                   |                           |
| Jan-Feb 2012 :<br>Sort By:<br>Invoice Date :                                                           | 02/01/2012                                                                                                    | link | 64     | Bay Computers           | 21%      | 200.00                                                                         | 42.00                            | 0.00                 | 242.00                                                      |                           |
|                                                                                                    | 02/01/2012                                                                                                    | link | 66     | Customer A              | 23%      | 1,422.76                                                                       | 327.24                           | 0.00                 | 1,750.00                                                    | A Brint this              |
|                                                                                                    | 02/01/2012                                                                                                    | link | 67     | Customer z              | 23%      | 609.76                                                                         | 140.24                           | 0.00                 | 750.00                                                      | screen for your           |
|                                                                                                    | 05/01/2012                                                                                                    | link | 68     | Bay Computers           | 21%      | 500.00                                                                         | 105.00                           | 0.00                 | 605.00                                                      | Records.                  |
| Apply Reset                                                                                            | 05/01/2012                                                                                                    | link | 68     | Bay Computers           | 21%      | 160.00                                                                         | 33.60                            | 0.00                 | 193.60                                                      | 1 1                       |
|                                                                                                    | 05/01/2012                                                                                                    | link | CR: 68 | Bay Computers           | 21%      | -500.00                                                                        | -105.00                          | 0.00                 | -605.00                                                     |                           |
|                                                                                                    | 05/01/2012                                                                                                    | link | CR: 68 | Bay Computers           | 21%      | -160.00                                                                        | -33.60                           | 0.00                 | -193.60                                                     |                           |
|                                                                                                    | 05/01/2012                                                                                                    | link | 69     | Customer A              | 23%      | 475.00                                                                         | 109.25                           | 0.00                 | 584.25                                                      |                           |
|                                                                                                    | 05/01/2012                                                                                                    | link | 69     | Customer A              | 21%      | 50.00                                                                          | 10.50                            | 0.00                 | 60.50                                                       |                           |
|                                                                                                    | 11/01/2012                                                                                                    | link | 70     | Bewleys                 | 23%      | 20.00                                                                          | 4.60                             | 0.00                 | 24.60                                                       |                           |
|                                                                                                    | 11/01/2012                                                                                                    | link | 71     | Customer A              | 13.5%    | 50.00                                                                          | 6.75                             | 0.00                 | 56.75                                                       |                           |
|                                                                                                    | 11/01/2012                                                                                                    | link | 71     | Customer A              | 23%      | 20.00                                                                          | 4.60                             | 0.00                 | 24.60                                                       |                           |
|                                                                                                    | 16/01/2012                                                                                                    | link | 12     | Subbie                  | 13.5%    | 100.00                                                                         | 0.00                             | 13.50                | 100.00                                                      |                           |
|                                                                                                    | 31/01/2012                                                                                                    | link | 73     | Bewleys                 | 23%      | 200.00                                                                         | 46.00                            | 0.00                 | 246.00                                                      |                           |
|                                                                                                    | 31/01/2012                                                                                                    | link | 73     | Bewleys                 | 23%      | 50.00                                                                          | 11.50                            | 0.00                 | 61.50                                                       |                           |
|                                                                                                    | 31/01/2012                                                                                                    | link | 73     | Bewlevs                 | 23%      | 100.00                                                                         | 23.00                            | 0.00                 | 123.00                                                      |                           |

You should check this list to make sure that the transactions make sense. T1 is a listing of your Sales Invoices and if you are on Cash Receipts basis for VAT then you'll see a payment date column also. This means that the Invoices that will show in the listing are the ones that you marked as paid during the VAT period.

If this list looks good to you then you should print it and keep it with your VAT paperwork.

Click on the Back button and go through the same exercise for T2 for your Purchase Invoices.

If you've had EU transactions then these will be listed in E1 for Sales to EU countries and E2 for Purchases from EU countries. If there is an amount other than 0 showing in E1 or E2 then you should click on this and print the listing for these as well and keep it with your VAT records.

Notice the Link button in the listing. If any of the transactions look off to you then you can click on this link and it will take you back to where you entered the transaction so you can verify it or make changes as needed.

When you've confirmed that your VAT is accurate and you've entered the data on to the Revenue website then you should close your VAT period so that you cannot inadvertently make changes to it.

## **Closing your VAT period:**

Click on Tools and Locks and click on the button that says 'I understand. Please proceed' under VAT Periods.

Unit 3, KTI Centre, Deer Park, Park Road, Killarney, Co. Kerry

Tel: 1890 767 848 / 064 6632112 · Email: contact@sortmybooks.com · Web: www.sortmybooks.com

Directors: Anne Hannan, Aileen Hannan and Thomas Cruz • VAT Reg No: 6341844L • Company Reg No: 321844 • Registered Company Address: Laharn, Faha, Killarney, Co. Kerry

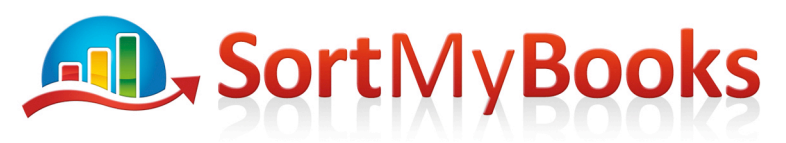

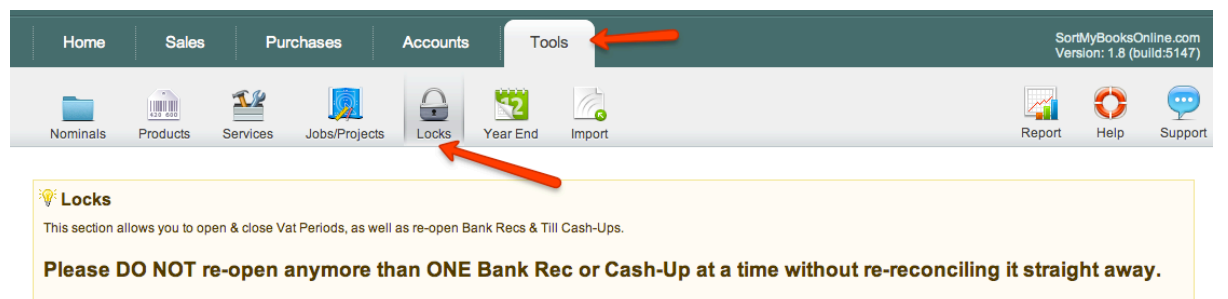

#### VAT Periods

For each VAT periods you need to provide a VAT3 report which sums VAT on all sales and purchases. After VAT3 return is complete you have to **close VAT period**. This is done to ensure that you when the provide and any invoices or payments which might affect your VAT3 report.

# Select the VAT Period and click on OK to message that pops up to close it.

#### VAT Periods

For each VAT periods you need to produce a VAT3 report which sums VAT on all sales and purchases. After VAT3 return is complete you have to **close VAT period**. This is done to ensure that you will not by accident add any invoices or payments which might affect your VAT3 report.

| Period       | Period starts                                              | Period ends | Closed |
|--------------|------------------------------------------------------------|-------------|--------|
| Mar-Apr 2014 | 01/03/2014                                                 | 30/04/2014  | N      |
| Jan-Feb 2014 | 01/01/2014                                                 | 28/02/2014  | Ν      |
| Nov-Dec 2013 | 01/11/2013                                                 | 31/12/2013  | Ν      |
| Sep-Oct 2013 | 01/09/2013                                                 | 31/10/2013  | Ν      |
| Jul-Aug 2013 | 01/07/2013                                                 | 31/08/2013  | Ν      |
| May-Jun 2013 | 01/05/2013 Select the VAT period<br>and click on OK on the | 30/06/2013  | Ν      |
| Mar-Apr 2013 | 01/03/2013 message box asking if<br>you are sure           | 30/04/2013  | Ν      |
| Jan-Feb 2013 | 01/01/2013                                                 | 28/02/2013  | Ν      |
| Nov-Dec 2012 | 01/11/2012                                                 | 31/12/2012  | Υ      |

Note: Make sure you close each 2-month period that relates to your return.

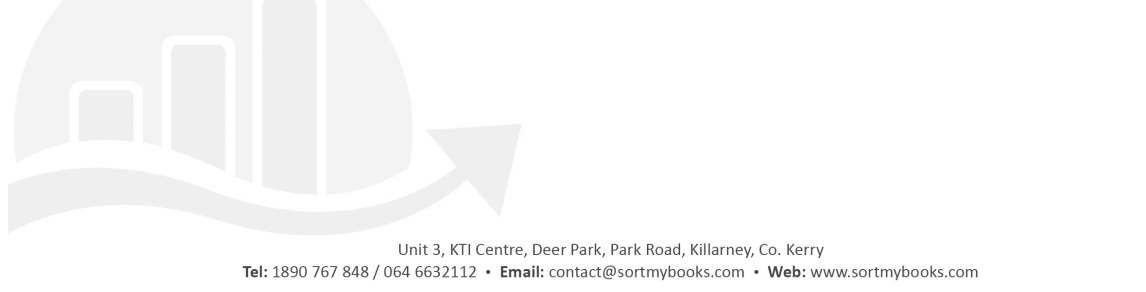